## "Nudge" button in myFox

Click on "Manage My Team" tile in My Team section on your homepage.

**TIP:** How do you notice your subordinate has not completed the task yet? In section "My Team" you will see red strip right next to his/her profile photo.

| Home ~                                    |                        | Q Search for actions or p           | 🧜 🧬 脅 Tomáš                 | Marný 🗸               |                       |           |  |  |
|-------------------------------------------|------------------------|-------------------------------------|-----------------------------|-----------------------|-----------------------|-----------|--|--|
|                                           |                        |                                     |                             |                       |                       |           |  |  |
| To-Do                                     |                        |                                     |                             |                       |                       |           |  |  |
| Review Performance                        | Recruiting Approvals   | Conduct 1:1<br>Meetings             | Take Action                 | Take Courses          | Learning Approvals    |           |  |  |
| Reviews<br>1 due in 38 days               | Approvals<br>1 Overdue | Reople<br>Due Anytime               | Z 1<br>Alert<br>Due Anytime | Courses<br>12 Overdue | T Approval            |           |  |  |
| News                                      |                        |                                     |                             |                       |                       |           |  |  |
| Quick Links                               |                        |                                     |                             |                       |                       |           |  |  |
| P                                         |                        |                                     |                             |                       |                       |           |  |  |
| My Team                                   |                        |                                     |                             |                       |                       |           |  |  |
| Manage My Team                            | Team Summary           | Org Chart                           | Compensation                | Reports               | JP REC Candidate Sour | Ces       |  |  |
| Reports (4 Direct)<br>4 require attention | Ketrics Available      | 品 4.<br>Direct Reports<br>(4 total) | <u>a</u> =                  | Favorites             | Job Board             | Forwarded |  |  |

Choose required employee whom you want to call attention to not completed tasks or courses and click on button ",Nudge":

| My Team (4)                           | Anna jsem Fialová |                                                                                                    |               |  |  |
|---------------------------------------|-------------------|----------------------------------------------------------------------------------------------------|---------------|--|--|
| DIRECT REPORTS (4)                    |                   | Anna jsem Fialová                                                                                                    | Take Action   |  |  |
| Anna jsem Fialová<br>Assistant        |                   | Assistant<br>Central/Administration With holidays (CZ00) (10:03 AM<br>Europe/Prague)<br>afialova@zkouska.cz                                                                                                    | Go to Profile |  |  |
| Jana Včerejší<br>Driver               | To-Do Items       | +420 466 056 111x12345                                                                                                    | Nudge         |  |  |
| Vajíčko Žluté<br>Assistant            |                   | Complete online course Presentation skills<br>Complete online course Stres Management<br>Complete online course Training of OHS and Fire<br>Prevention for IL Employees                                                                                   |               |  |  |
| Zato Nemůžu<br>Recruitment Specialist |                   | View details for course HANKA_9_6_0_EN<br>View details for course HANKA_9_6_0_EN<br>View details for course 0_CZ_Hadanka<br>View details for course 0_EN_Hadanka<br>View details for course 0_EN_Hadanka<br>View details for course 0_EN_Hankas_pitchfork |               |  |  |
|                                       |                   | View details for course SurpriseCZ, rev.2<br>View details for course SurpriseEN, rev. 2<br>View details for course ZKOUŠKA 3.6.<br>View details for course ZKOUSKA_3.6OI_EN                                                                               |               |  |  |

Now prefill fields (unfortunately in czech) are displayed, you can edit them as you need. In a field "Message" your employee will see which tasks he/she should complete.

| My Team (4)                           | K Nudge Anna jsem Fialová                                                                                                    |  |  |  |
|---------------------------------------|----------------------------------------------------------------------------------------------------|--|--|--|
| DIRECT REPORTS (4)                    | i         An email notification will be sent to the nudged user and copied users.         X                                                                                                    |  |  |  |
| Anna jsem Fialová<br>Assistant        | Subject:<br>Upomínka úkolů                                                                                                    |  |  |  |
| Jana Včerejší<br>Driver               | Message:<br>Dobrý den Anna Fialová,                                                                                                    |  |  |  |
| Vajíčko Žluté<br>Assistant            | <ul> <li>Po termínu 164 dnů: View details for course OI_EN_Hankas_pitchfork</li> <li>Po termínu 164 dnů: View details for course OI_EN_Hadanka</li> <li>Po termínu 164 dnů: View details for course OI CZ Hančiny vidle</li> </ul> |  |  |  |
| Zato Nemůžu<br>Recruitment Specialist | - Po termínu 164 dnů: View details for course OI_CZ_Hadanka  Copy me  Send                                                                                                    |  |  |  |

You confirm the nudge by "Send" button. Then your colleague will receive e-mail notification.